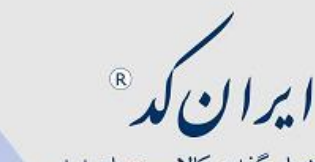

مرکز ملّی شماره گذاری کالا و خدمات ایران شرکت پر دازشگران نواندیش نماینده ۲۰۰۰۰ استان تهران

مراحل صدور پیش فاکتور از طریق سایت ایران کد:

یکی از جستجوگرهای فایرفاکس و یا گوگل کروم را باز نموده و نشانی.
 <u>http://mcs.irancode.ir/</u>

بسمه تعالى

- در صورتی که برای بار اول وارد سیستم می شوید فرم تغییر کلمه عبور برای شما باز خواهد شد، بدیهی است بعد از تغییر کلمه عبور در دفعات آتی به راحتی وارد سیستم خواهید شد.
- ۳. در سمت راست صفحه و از منوی مدیریت امور مالی درخواست پیش فاکتور
  جدید را انتخاب کنید.
- ۴. با کلیک روی علامت + و باز نمودن گروه کالاهای ایران کد، گروه کالای
  خود را با توجه به درخواست کدگذاری انتخاب نمایید.
- ۵. در قسمت تعداد، تعداد کد ملی مورد درخواست وارد شده و تیک انتهای سطر زده شود. توجه شود که اگر کالاهای درخواستی در چند گروه کالای متفاوت قرار می گیرند با تکرار بند ۴ موارد جدید را به پیش فاکتور اضافه نمایید.
- ۶. در صورتی که کالای شما نیاز به کد (GS۱) یا همان(GTIN) دارد به تعداد درخواست کد ملی، در قسمت کد GS۱ در خواست بدهید.
- ۲. با انتخاب گزینه صدور پیش فاکتور در بالا و سمت راست صفحه و تایید آن پیش فاکتور شما صادر می گردد.
- ۸. شما می توانید بصورت آن لاین و با کارتهای عضو شتاب پیش فاکتور را پرداخت نموده و یا بعد از چاپ با مراجعه به <u>شعبه بانک ملت بصورت</u> <u>نقدی</u> واریز بفرمایید.

نشانی: تهران، خیابان کریمخان زند، خیابان ایرانشهر، نبش کوچه نوشهر، ساختمان ۳۵، طبقه ۲، واحد ۲۰۲ تلفن : ۸۸۳۱۱۵۰۰ (خط ویژه) نمابر :۸۸۳۲۹۷۹۰ قرمی ۲۰۲۹۷۹۰ Email : irancode@pardco.com

ايران ک (R)

مرکز ملّی شماره گذاری کالای خراطحه ارمجدد به این پیش فاکتور و سایر پیش فاکتورهای قدیمی شرکت بردازشگران نواندیش افرایشده ادر سیستانم اوراندوی مدیریت امور مالی و گزینه لیست پیش

فاكتورها با توجه به تاريخ صدور جستجو انجام مى پذيرد.

نشانی: تهران، خیابان کریمخان زند، خیابان ایرانشهر، نبش کوچه نوشهر، ساختمان ۳۵، طبقه ۲، واحد ۲۰۲ تلفن : ۸۸۳۱۱۵۰۰ (خط ویژه) نمابر :۰۰Email : irancode@pardco.com ۸۸۳۲۹۷۹۹